# अध्यापकों के लिए DBT प्रोसेस हेतु यूजर मैन्युअल

#### स्टेप-1

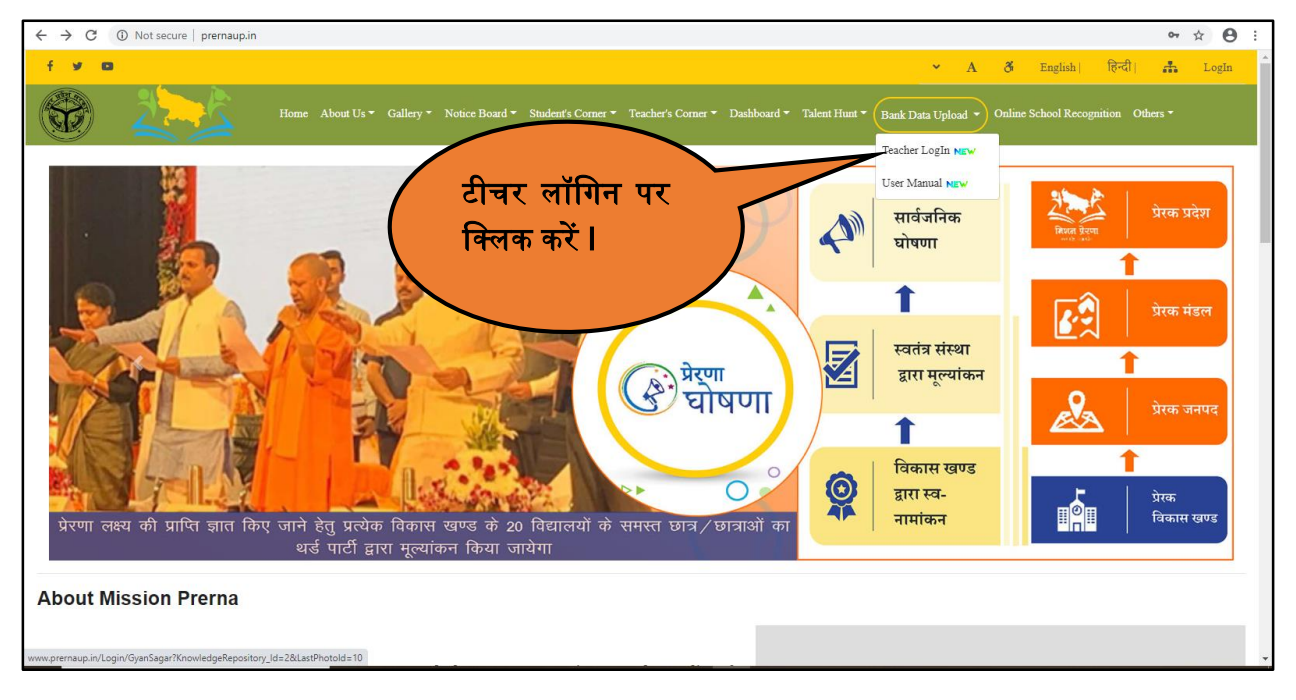

### स्टेप-2

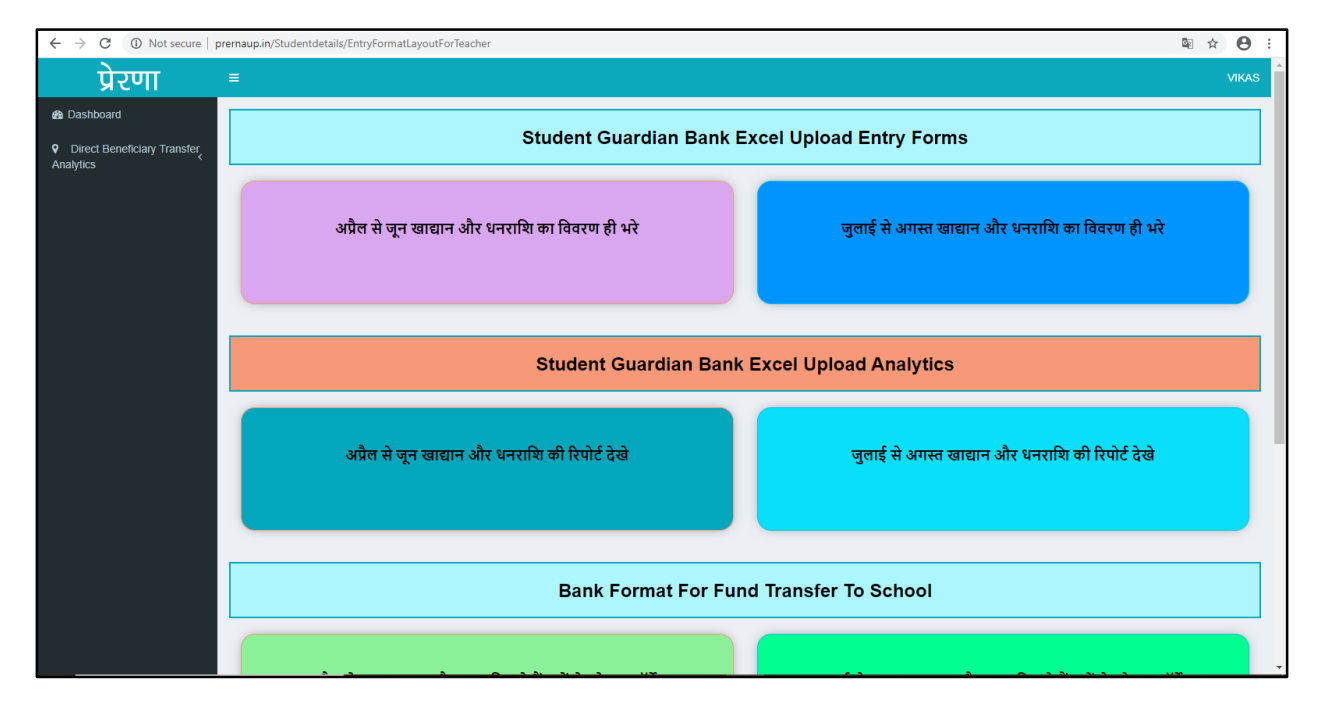

स्टेप-3

| ← → C (② Not secure   premaup.in/DirectBeneficiaryTransfer/DirectBeneficiaryTransferEntryForm |                |            |                   |                     |                 |                                       |                |                          |              |                           |                                    | Q Q                          | ¢ 0                   | :                     |            |                       |           |                                                                                                    |              |          |
|-----------------------------------------------------------------------------------------------|----------------|------------|-------------------|---------------------|-----------------|---------------------------------------|----------------|--------------------------|--------------|---------------------------|------------------------------------|------------------------------|-----------------------|-----------------------|------------|-----------------------|-----------|----------------------------------------------------------------------------------------------------|--------------|----------|
| भेरणा =                                                                                       |                |            |                   |                     |                 |                                       |                |                          |              |                           |                                    |                              |                       |                       |            |                       |           |                                                                                                    |              | ~ ×      |
| Student List For Account Verification-                                                        |                |            |                   |                     |                 |                                       |                |                          |              |                           |                                    | ٦                            |                       |                       |            |                       |           |                                                                                                    |              |          |
|                                                                                               | Diarct Balia   |            |                   |                     |                 | ~                                     |                | Block / Town Revall      |              |                           |                                    |                              | ~                     |                       |            |                       |           |                                                                                                    |              |          |
|                                                                                               | AreaType       |            |                   | Rural               |                 |                                       |                |                          |              |                           | Schools*                           | Mahadhanapur (               | Composite)            |                       |            |                       | `         | •                                                                                                    |              |          |
|                                                                                               |                | UDISE Code |                   | 096310048           | 02              |                                       |                |                          |              |                           | School Category*                   | Local Body (Bas              | ic Shiksha Perelshec  |                       |            |                       | `         | <ul> <li>Image: A set of the set of the</li></ul> |              |          |
|                                                                                               |                | Session*   |                   | 2020-21             |                 |                                       |                | ~                        |              |                           |                                    |                              |                       |                       |            |                       |           |                                                                                                    |              |          |
| Show 100                                                                                      | ▼ ontrics      |            |                   |                     |                 |                                       |                |                          |              |                           |                                    |                              |                       |                       |            |                       |           | Search                                                                                                    |              |          |
| Sr.No ;                                                                                       | A Student Name | Gender 11  | Student<br>DOB 11 | Student<br>Class 11 | SR<br>Number 11 | Guardian Name(Account<br>Holder Name) | Account No. 11 | Bank Name 👔              | IFSC Code 11 | Branch_Name 11            | Branch_Address                     | Relation with<br>Guardian 11 | Guardian<br>Mobile 11 | Student<br>Address 11 | Pincode 11 | Aadhaar<br>Status ()† | Update 11 | Mark as<br>Dropout                                                                                                    | verification | 11       |
|                                                                                               | 1 ANU RAM      | Female     | 05/04/2013        | Class 2             | 1828            | SHAIL KUMARI                          | 32303822329    | STATE BANK OF            | SBIN0002606  | SAHATWAR                  | DIST BALLIA, UTTAR PRADESH 277211  | Sister                       | 7275560516            | LKO                   | 122000     | NOT<br>VERIFIED       | Update    | Mark As Dropout                                                                                                    | Verfoston    | 1        |
|                                                                                               | 2 BABITA       | Ferrale    | 01/01/2013        | Class 2             | 1808            | PRITI DEVI                            | 34804005390    | STATE BANK OF            | SBIN0002606  | SAHATWAR                  | DIST BALLIA, UTTAR PRADESH 277211  |                              | 9335591922            |                       |            | NOT<br>VERIFIED       | Update    | Mark As Dropout                                                                                                    |              |          |
|                                                                                               | 3 BHEEM        | Male       | 05/05/2013        | Ciass 2             | 1814            | CHINTA DEVI                           | 35007454801    | STATE BANK OF            | SBIN0002606  | SAHATWAR                  | DIST BALLIA, UTTAR PRADESH 277211  |                              | 9606798770            |                       |            | NOT<br>VERIFIED       | Update    | Mark As Disposit                                                                                                    |              |          |
|                                                                                               | 4 CHANDRADEEP  | Male       | 01/03/2014        | Cines 2             | 1806            | SHIV KUMAR                            | 2096458944     | CENTRAL BANK<br>OF INDIA | CBIN0281001  | REOTI                     | VILLAGE & POST REOTI               |                              | 8932826123            |                       |            | NOT<br>VERIFIED       | Update    | Mark As Disposit                                                                                                    |              |          |
|                                                                                               | 5 GOLU         | Male       | 11/02/2014        | Cinus 2             | 1811            | RUDAL YADAV                           | 75089782373    | STATE BANK OF            | SBINORRPUGB  | PURVANCHAL<br>GRAMIN BANK | HEAD OFFICE, MOHADDIPUR, GORAKHPUR |                              | 6391249578            |                       |            | NOT<br>VERIFIED       | Updata    | Mark As Disposit                                                                                                    |              |          |
|                                                                                               | 6 INDU YADAV   | Female     | 12/02/2013        | Class 2             | 1781            | RAJA RAM YADAV                        | 31865220932    | STATE BANK OF            | SBIN0002606  | SAHATWAR                  | DIST BALLIA, UTTAR PRADESH 277211  |                              | 6390581270            |                       |            | NOT<br>VERIFIED       | Updata    | Mark As Dropout                                                                                                    |              |          |
|                                                                                               | 7 KALLU RAM    | Male       | 01/09/2012        | Class 2             | 1822            | KUNTI                                 | 75094850586    | STATE BANK OF            | SBINORRPUGB  | PURVANCHAL<br>GRAMIN BANK | HEAD OFFICE, MOHADDIPUR, GORAKHPUR |                              | 8601253802            |                       |            | NOT<br>VERIFIED       | Updalla   | Mark As Dropout                                                                                                    |              |          |
|                                                                                               | 8 KAVITA       | Female     | 11/02/2014        | Class 2             | 1809            | PRITI DEVI                            | 34804005390    | STATE BANK OF            | SBIN0002606  | SAHATWAR                  | DIST BALLIA, UTTAR PRADESH 277211  |                              | 9335591922            |                       |            | NOT<br>VERIFIED       | Update    | Mark As Dropout                                                                                                    |              |          |
|                                                                                               | 9 KHUSHI       | Ferrale    | 15/03/2012        | Class 2             | 1779            | SUDAMA                                | 36919672362    | STATE BANK OF            | SBIN0002606  | SAHATWAR                  | DIST BALLIA, UTTAR PRADESH 277211  |                              | 9023927355            |                       |            | NOT<br>VERIFIED       | Update    | Nets As Dropout                                                                                                    |              |          |
|                                                                                               | 0 KIRAN SINGH  | Female     | 01/01/2013        | Cissos 2            | 1827            | GUNJA DEVI                            | 34463455065    | STATE BANK OF            | SBIN0002606  | SAHATWAR                  | DIST BALLIA, UTTAR PRADESH 277211  |                              | 9305678268            |                       |            | NOT<br>VERIFIED       | Update    | Mark As Dispost                                                                                                    |              |          |
|                                                                                               | 1 KRITI        | Ferrale    | 01/04/2014        | Cines 2             | 1826            | ANITA DEVI                            | 34790189923    | STATE BANK OF            | S8IN0002606  | SAHATWAR                  | DIST BALLIA, UTTAR PRADESH 277211  | -                            | 8307963781            | -                     |            | NOT                   | Update    | Hark As Dr                                                                                                    | अ⊞с          | <b>¢</b> |

नोट-

- आपके विद्यालय में रजिस्टर सभी छात्रों की जानकारी स्क्रीन पर प्रदर्शित होगी l सभी जानकारियों को ध्यानपूर्वक जांच लें यदि कोई संसोधन करना हो तो अपडेट बटन पर क्लिक कर के जानकारी में संसोधन कर सकते है l
- यदि कोई ऐसा छात्र भी प्रदर्शित होता है जो वर्तमान में विद्यालय में नहीं पढता है तो Mark as Dropout बटन पर क्लिक कर के और कारण भरते हुए उस छात्र को हटाया जा सकता है I
- किसी भी छात्र को वेरीफाई करने के लियें उसकी सम्पूर्ण जानकारी देना अनिवार्य है यदि कोई जानकारी नहीं भरी होगी तो वेरीफाई का बटन छात्र के नाम के आगे नहीं दिखेगा I

## छात्र की जानकारी अपडेट करने हेतु स्क्रीन

| ← → C ③ Not secure   pren                  | naup.in/DirectBeneficiaryTransfer/EditDirectBenefic | ciaryTransferStudentForm?StudentId=MTUxOTMyNzI | =&StudentName=QU5VICBSQU0=&Stu | udentGender=RmVtYWxl&StudentDOB=MDUvMD. | . Q 🖈 | Θ:    |   |
|--------------------------------------------|-----------------------------------------------------|------------------------------------------------|--------------------------------|-----------------------------------------|-------|-------|---|
| प्रेरणा =                                  |                                                     |                                                |                                |                                         |       | VIKAS | 4 |
| 2 Dashboard                                |                                                     | Studer                                         | t Details                      |                                         |       |       |   |
| ♥ Direct Beneficiary Transfer<br>Analytics | Student Name                                        | ANU RAM                                        | Student DOB                    | 05/04/2013                              |       |       |   |
|                                            | Gender                                              | Female                                         | Class Name                     | Class 2                                 |       |       |   |
|                                            | Guardian Name                                       | SHAIL KUMARI                                   | Guardian Mobile                | 7275560516                              |       |       |   |
|                                            | Relation with Guardian                              | Sister 🗸                                       | Student Address                | LKO                                     |       |       |   |
|                                            | Pincode                                             | 122000                                         |                                |                                         |       |       |   |
|                                            | Bank Information                                    |                                                |                                |                                         |       |       |   |
|                                            | Account Number                                      | 32303822329                                    | IFSC Code                      | SBIN0002606                             |       |       |   |
|                                            | Bank Name                                           | STATE BANK OF INDIA                            | Branch Name                    | SAHATWAR                                |       |       |   |
|                                            | Branch Address                                      | DIST BALLIA, UTTAR PRADESH 277211              |                                |                                         |       |       |   |
|                                            |                                                     |                                                |                                |                                         |       |       |   |
|                                            |                                                     | Update                                         | Cancel                         |                                         |       |       |   |
|                                            |                                                     |                                                |                                |                                         |       |       |   |
|                                            |                                                     |                                                |                                |                                         |       |       |   |
|                                            |                                                     |                                                |                                |                                         | 🞦 अ   | 🔤 C 🛱 | 4 |

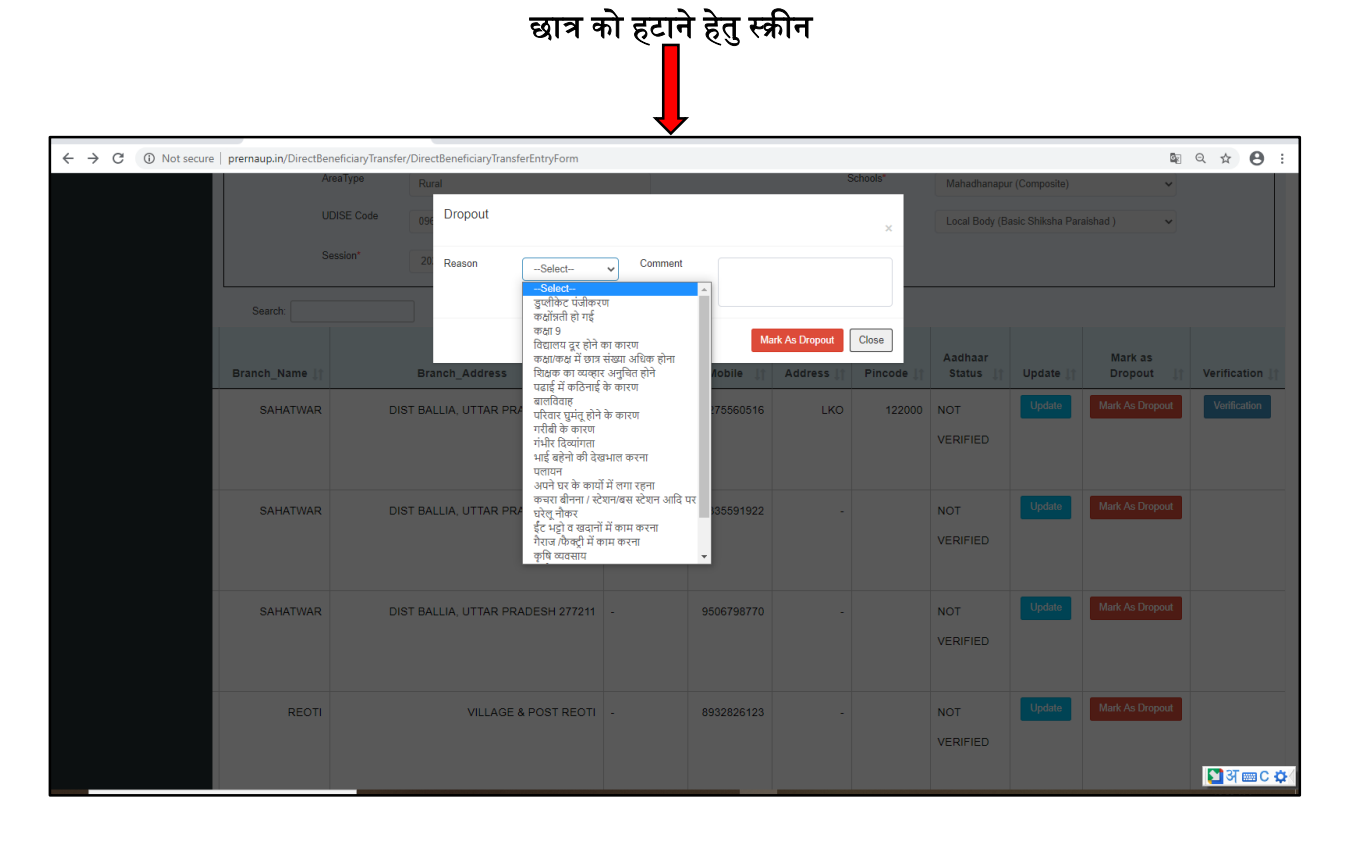

**नोट-** किसी भी छात्र को वेरीफाई करने के उपरांत वह छात्र ऊपर दी गयी सूची से हट जायेगा एवं एक दूसरी स्क्रीन पर प्रदर्शित होगा l

# अध्यापक द्वारा वेरीफाई कि॒िये गए छात्रों की जानकारी

| $\leftrightarrow$ $\rightarrow$ C (1) Not s | secure   prei | rnaup.in/Direc     | tBeneficiaryT     | ransfer/Verifie     | dDirectBenef     | iciaryTransferEntryFc          | orm               |                  |                        |                    |                 |                 |                   | Se Q 🕁                     | <b>e</b> : |
|---------------------------------------------|---------------|--------------------|-------------------|---------------------|------------------|--------------------------------|-------------------|------------------|------------------------|--------------------|-----------------|-----------------|-------------------|----------------------------|------------|
| प्रेरणा                                     |               |                    |                   |                     |                  |                                |                   |                  |                        |                    |                 |                 |                   |                            | VIKAS      |
| Dashboard                                   |               |                    |                   |                     |                  |                                |                   | Student's List   | Of Their Acc           | ount               |                 |                 |                   |                            |            |
| Direct Beneficiary Transfer     Analytics   |               |                    |                   |                     |                  |                                |                   |                  |                        |                    |                 |                 |                   |                            |            |
| Paralytics                                  |               | Distr              | ict               | Balla               |                  |                                |                   | Block / Town     |                        |                    | Revati          |                 |                   | ~                          |            |
|                                             | Schools*      |                    |                   | Mahadhanaj          | our (Composite)  |                                | ~                 | UDISE Code 09    |                        |                    | 09631004        | 09631004802     |                   |                            |            |
|                                             |               | Scho               | ol Category*      | Local Body (        | Basic Shiksha Pa | raishad )                      | ~                 |                  |                        | Session*           | 2020-21         |                 |                   | ~                          |            |
|                                             |               |                    |                   |                     |                  |                                |                   |                  |                        |                    |                 |                 |                   |                            |            |
|                                             | CSV PD        | DF Print           |                   |                     |                  |                                |                   |                  |                        |                    |                 |                 |                   | Search:                    |            |
|                                             |               |                    |                   |                     |                  | Guardian                       |                   |                  |                        |                    |                 |                 |                   |                            | Rela       |
|                                             | Sr.No ↓       | Student<br>Name 11 | Student<br>DOB 11 | Student<br>Class 11 | SR<br>Number 11  | Name(Account<br>Holder Name) 1 | School<br>Name 11 | Udise<br>Code 11 | Academic<br>Session 11 | Account No. 1      | Bank<br>Name ↓† | IFSC<br>Code 11 | Branch<br>Name 11 | Branch Address             | Guar       |
|                                             | 1             | ANOOP              | 01/01/2014        | Class 2             | 1807             | SUMAN DEVI                     | Mahadhanapur      | 09631004802      | 2020-21                | 34790190654        | STATE           | SBIN0002606     | SAHATWAR          | DIST BALLIA, UTTAR         | Grand      |
|                                             |               | PATEL              |                   |                     |                  |                                |                   |                  |                        |                    | BANK OF         |                 |                   | PRADESH 277211             | Mother     |
|                                             |               |                    |                   |                     |                  |                                |                   |                  |                        |                    | INDIA           |                 |                   |                            |            |
|                                             | 2             | ANUP               | 20/05/2012        | Class 3             | 1765             | ABC                            | Mahadhanapur      | 09631004802      | 2020-21                | 8414554545515151   | STATE           | SBIN0003223     | NISHANT           | FAIZABAD                   | Father     |
|                                             |               | KUMAR              |                   |                     |                  |                                |                   |                  |                        |                    | BANK OF         |                 | GANJ,             | ROAD, NISHATGANJ           |            |
|                                             |               |                    |                   |                     |                  |                                |                   |                  |                        |                    | INDIA           |                 | LUCKNOW           | LUCKNOW,LUCKNOW,226016     |            |
|                                             | 2             | 20111              | 21/05/2012        | Class 2             | 1760             | Monu                           | Mahadhananur      | 00621004902      | 2020.21                | 100410101010101010 | OTATE           | 60IN0002222     | NICHANT           | EAIZABAD                   | Unde       |
|                                             | 3             | VADAV              | 21/05/2012        | Cidss 5             | 1709             | Monu                           | wanaunanapur      | 09031004602      | 2020-21                | 100410101010101010 | BANKOE          | 36110003223     | GANI              |                            | Uncie      |
|                                             |               | TADAY              |                   |                     |                  |                                |                   |                  |                        |                    | INDIA           |                 | LUCKNOW           | LUCKNOW LUCKNOW 226016     |            |
|                                             |               |                    |                   |                     |                  |                                |                   |                  |                        |                    |                 |                 | 200101011         | 200101011,200101011,220010 |            |
|                                             | 4             | ANJU               | 22/10/2009        | Class 4             | 1729             | RADHESHYAM                     | Mahadhanapur      | 09631004802      | 2020-21                | 701302010012093    | UNION           | UBIN0570133     | SAHATWAR          | SAHATWAR POST, BALLIA      | Father     |
|                                             |               |                    |                   |                     |                  | RAM                            |                   |                  |                        |                    | BANK OF         |                 | BR                | DIST., SAHATWAR UTTAR      |            |
|                                             |               |                    |                   |                     |                  |                                |                   |                  |                        |                    | INDIA           |                 |                   | PRADESH PINCODE-277211     | -          |

# अध्यापक द्वारा हटाये गए छात्रों की जानकारी

| $\leftrightarrow$ $\rightarrow$ C ( Not s                      | ecure   prerna    | up.in/DirectBeneficiaryTr     | ansfer/IsDropou  | utDirectBeneficiaryTrans | ferReport     |                      |                       |                  |                 | 🛯 Q 🌣 😝 O        |
|----------------------------------------------------------------|-------------------|-------------------------------|------------------|--------------------------|---------------|----------------------|-----------------------|------------------|-----------------|------------------|
| प्रेरणा                                                        | =                 |                               |                  |                          |               |                      |                       |                  |                 | VIKAS            |
| 2 Dashboard                                                    |                   |                               |                  |                          | IsDropou      | it Student's List Of | Their Account         |                  |                 |                  |
| <ul> <li>Direct Beneficiary Transfer,<br/>Analytics</li> </ul> |                   | District                      | Ballia           |                          | ~             |                      | Block / Town          | Revati           |                 | *                |
|                                                                |                   | Schools*                      | Mahadhanapur     | (Composite)              | ~             |                      | UDISE Code            | 09631004802      |                 |                  |
|                                                                |                   | School Category*              | Local Body (Ba   | sic Shiksha Paraishad )  | ~             |                      | Session*              | 2020-21          |                 | ~                |
|                                                                |                   |                               |                  |                          |               |                      |                       |                  |                 |                  |
|                                                                | CSV PDF Print     |                               |                  |                          |               |                      |                       |                  |                 | arch:            |
|                                                                | Sr.No ↓1          | Student Name 11               | Gender 🎝         | Student DOB              | Student Class | SR Number 11         | Guardian Name(Account | Holder Name) 🛛 🕸 | Guardian Mobile | Aadhaar Status 1 |
|                                                                | 1                 | AADITYA                       | Male             | 18/07/2012               | Class 2       | 1771                 | GUDIYA DEVI           |                  | 9565013951      | Not Verified     |
|                                                                | 2 BABLU           |                               | Male             |                          | Class 2       | 1805                 | LALI DEVI             |                  | 7310254188      | Not Verified     |
|                                                                | 3                 | CHHOTU SAH                    | Male             | 05/09/2012               | Class 3       | 1798                 | -                     |                  |                 | Not Verified     |
|                                                                | 4                 | MANJU                         | Female           | 18/07/2011               | Class 4       | 1727                 | -                     |                  | -               | Not Verified     |
|                                                                | 5                 | PRIYANKA                      | Female           | 06/03/2009               | Class 5       | 1735                 | SHIVKUMAR             |                  | 8932826123      | Not Verified     |
|                                                                | 6                 | ROHIT                         | Male             | 01/02/2011               | Class 5       | 1744                 | KUNTI                 |                  | 8601253802      | Not Verified     |
|                                                                | Showing 1 to 6 of | 6 entries                     |                  |                          |               |                      |                       |                  |                 | Previous 1 Next  |
|                                                                |                   |                               |                  |                          |               |                      |                       |                  |                 |                  |
|                                                                |                   |                               |                  |                          |               |                      |                       |                  |                 |                  |
|                                                                |                   |                               |                  |                          |               |                      |                       |                  |                 |                  |
|                                                                | Copyright © 2019  | -2020 Technosys Services. All | rights reserved. |                          |               |                      |                       |                  |                 | 🞦 अ 🔤 C 🌣 (      |

# महत्वपूर्ण निर्देश-

- किसी भी छात्र को हटाने के उपरांत वह आपको सूची में दोबारा प्रदर्शित नहीं होगा |
- सभी छात्रों की जानकरी बहुत ध्यानपूर्वक जाँच ले उसके उपरांत ही वेरीफाई करें, वेरीफाई करने के उपरांत छात्र, उसके अभिभावक तथा उनके बैंक की जानकारी में कोई भी संसोधन संभव नहीं होगा I